# Surcharges on Payments

Last Modified on 01/09/2025 3:55 pm CST

It is recommended to verify the local regulations for applying surcharges before using this function.

There are two methods that can be used when applying surcharges.

- Method 1 Based on the Pay Method set up for each Location. An AR Invoice is created and paid for the surcharge. This method is only available for regular Payments on Accounts and Quick Tickets.
- Method 2 Assesses the surcharge and adds the amount to the Pay Method subject to the surcharge rather than creating and paying an AR Invoice for the surcharge. The surcharge posts to the GL account specified for the surcharge Pay Method and does not affect the Customer's balance. This applies to the standard Payment on Account (Regular, Prepay, and Budget), the standard Roll Thru payment, and the optional *Display Amount due on roll thru POA*.

### Setup

Add or edit a Location at Accounting / Setup / Locations and go to the G/L Posting tab. In the Pay Methods grid, select the Surcharge option for the pay methods that should include a surcharge, and enter a percentage in the Rate column.

| Profile                                                                                                    | G/L Posting              | Preferences   | Remit Addre | ess Transfers |                           |                                                                                    |                 |              |                                                                     |                 |     |
|----------------------------------------------------------------------------------------------------|--------------------------|---------------|-------------|---------------|---------------------------|------------------------------------------------------------------------------------|-----------------|--------------|---------------------------------------------------------------------|-----------------|-----|
|                                                                                                    | Ke                       | y Account Coo | des PayM    | ethods        |                           |                                                                                    |                 |              |                                                                     |                 |     |
| <                                                                                                    | Cash on Hand>            | 1100000-0     | 0           | Pay Method    | <g account="" l=""></g>   | Acct ID                                                                            | Inactive        | Surcharge    | Rate                                                                |                 | ^   |
| <a< td=""><td>Accounts Rec.&gt;</td><td>1200000-0</td><td>0 1</td><td>Check</td><td>Undeposited Cash</td><td>1100000</td><td></td><td></td><td>0.00</td><td></td><td>-</td></a<>                          | Accounts Rec.>           | 1200000-0     | 0 1         | Check         | Undeposited Cash          | 1100000                                                                            |                 |              | 0.00                                                                |                 | -   |
| <s< td=""><td>Sales Discount&gt;</td><td>4100000-0</td><td>0 2</td><td>Cash</td><td>Undeposited Cash</td><td>1100000</td><td></td><td></td><td>0.00</td><td></td><td>_</td></s<>                          | Sales Discount>          | 4100000-0     | 0 2         | Cash          | Undeposited Cash          | 1100000                                                                            |                 |              | 0.00                                                                |                 | _   |
|                                                                                                    | <sales tax=""></sales>   | 260000-0      | 0 3         | Credit Card   | Credit Card Clearing      | 1102000                                                                            |                 | $\checkmark$ | 1.50                                                                |                 |     |
| <4                                                                                                    | AP - Estimated>          | 2010000 0     | 4           | Debit Card    | Credit Card Clearing      | 1102000                                                                            |                 | $\checkmark$ | 1.50                                                                |                 |     |
| - 1                                                                                                    | aunto Davables           | 2010000-0     | 5           | Adjustment    | Clearing Account          | 9999000                                                                            |                 |              | 0.00                                                                |                 |     |
| ACCI                                                                                                    |                          | 200000-0      | 0 6         | JDF Multi-use | Clearing Account          | 9999000                                                                            |                 | $\leq$       | 1.50                                                                |                 | _   |
| <est< td=""><td>imated Freight&gt;</td><td>2100000-0</td><td>0 7</td><td>AMEX</td><td>Credit Card Clearing</td><td>1102000</td><td></td><td><math>\leq</math></td><td>2.00</td><td></td><td>_</td></est<> | imated Freight>          | 2100000-0     | 0 7         | AMEX          | Credit Card Clearing      | 1102000                                                                            |                 | $\leq$       | 2.00                                                                |                 | _   |
|                                                                                                    | <a discount="" p=""></a> | 4100000-0     | 0 8         | Visa          | Credit Card Clearing      | 1102000                                                                            |                 |              | 1.50                                                                |                 | _   |
|                                                                                                    | <ar prepay=""></ar>      | •             | 9           | MasterCard    | Credit Card Clearing      | 1102000                                                                            |                 |              | 1.50                                                                |                 | - 1 |
|                                                                                                    | <ap po=""></ap>          | 0000000 0     | 10          | Discover      | Credit Card Clearing      | 1102000                                                                            |                 |              | 1.50                                                                |                 | _   |
|                                                                                                    |                          | 9999000-0     | <u> </u>    | Budget DNU    | Budget Billing Receivable | 1220000                                                                            |                 |              | 0.00                                                                |                 | _   |
|                                                                                                    |                          |               | 12          | Cash Back     | Undeposited Cash          | 1100000                                                                            |                 |              | 0.00                                                                |                 |     |
|                                                                                                    |                          |               | 13          | Gift Cert     | Gift Certificates         | 2730000                                                                            |                 |              | 0.00                                                                |                 | *   |
|                                                                                                    |                          |               |             |               |                           | <state cod<="" td=""><td>e&gt; IL</td><td></td><td></td><td></td><td></td></state> | e> IL           |              |                                                                     |                 |     |
|                                                                                                    |                          |               |             |               |                           | <adj cod<="" td=""><td>e&gt; Safe</td><td>ty</td><td></td><td></td><td></td></adj> | e> Safe         | ty           |                                                                     |                 |     |
|                                                                                                    |                          |               |             |               | <                         | Default Checki<br>Accour                                                           | ing 1010<br>nt> | 000-00       | <cash b<="" in="" td=""><td>ank&gt; 1010000-00</td><td></td></cash> | ank> 1010000-00 |     |

# Method 1

With Method 1, the Surcharge - Payments Only option is unchecked on the A/R tab at Accounting / Setup / Preferences.

| Aging Configuration                               | Statement Defaults Statement Defaults Statement Defaults Statement Terms Print Customer Location on Statements Print Location Heading on Statements Print Location Heading on Statements Combo Statement Standard Terms Statement Image Userverfile\AD_DC Att3Labels Total Amount Header Print 'Credit Balance-Do Not Pay' for credit balance Budget Billing Budget Payments ALSO Due ants Center Disable MFR Payments to n add te After Payment ng and Invoice Roll-Thru Payment Grid Payment Receipt Label Credit Card Surcharge Fee Pay Method List Price Accuracy | Credit Management<br>First Credit Warning when<br>ArR Balance is 90 % of Limit<br>Warn If any Balance is<br>999 Days Past Due<br>Stop Sale if any Balance is<br>999 Days Past Due<br>Restrict Edit of Credit Action Entries<br>Allow credit actions to be edited for<br>0 days after entry date (0=never)<br>Invoice Credit Check<br>Warn Only<br>Delivery Credit Check<br>Warn Only<br>Blend Credit Check<br>Warn Only<br>Password<br>Use Prepay amount in available<br>credit<br>Locking | Bookings         Print Location Heading on Bookings         Allow use of like products on         bookings from other departments         Disallow voiding a paid booking         Import unpaid sales order terms         Only allow import of unprocessed<br>approved sales orders         Exclude zero quantity items on<br>booking documents         Disallow edit of a signed booking         Seller Signature Only From<br>Logged In User         Terms Default<br>(None) ~         Start Date<br>(None) ~         Design Booking Contracts         Default the Post Finance Charge<br>'Invoices Due on or Before' to last<br>used day of month         Do not display expired quotes on<br>transactions |
|---------------------------------------------------|----------------------------------------------------------------------------------------------------|----------------------------------------------------------------------------------------------------|----------------------------------------------------------------------------------------------------|
| Invoice Field Coordinates Check<br>Warn Only ~ Pa | ssword                                                                                                    | Tax Exemption Expiration                                                                                                    | return DT is imported                                                                                                    |

A Surcharge Product also needs to be set up and indicated on the Location's *Preferences* tab, select a *Surcharge Product*.

| Ec | dit Lo                                                                                                    | ocation - 00N                                                                              | 1AIN    | SSI Far | m Services - | IL  |           |
|----|----------------------------------------------------------------------------------------------------|--------------------------------------------------------------------------------------------|---------|---------|--------------|-----|-----------|
| Pr | ofile                                                                                                    | G/L Posting                                                                                | Pref    | erences | Remit Addre  | ess | Transfers |
|    | <fina< th=""><th>ance Charge It</th><th>em&gt;</th><th>Finance</th><th>Charge</th><th></th><th></th></fina<> | ance Charge It                                                                             | em>     | Finance | Charge       |     |           |
|    |                                                                                                    | Sales Tax Mult                                                                             | tiplier | 0       |              |     |           |
|    |                                                                                                    | <commission th=""  <=""><th>ltem&gt;</th><th></th><th></th><th></th><th></th></commission> | ltem>   |         |              |     |           |
|    | <si< th=""><th>urcharge Prod</th><th>uct&gt;</th><th>Surchar</th><th>ge</th><th></th><th></th></si<>         | urcharge Prod                                                                              | uct>    | Surchar | ge           |     |           |

Note: Each Location utilizing the surcharge functionality should have this information set up.

After setup, the Payment on Accounts window displays additional surcharge options.

- 1. Enter the Payment Amount as the amount being paid not including the Surcharge Amount.
- 2. Select the appropriate *Pay Method*. The *Apply Surcharge* option will automatically be checked based on setup above and the *Surcharge* amount will be calculated.
- 3. Change the *Payment* amount in the grid to match the *Payment Amount* from Step 1.
- 4. Select Apply then choose Save.

| 🖳 Payment on A              | ccounts    |       |                       |          |              |             |                       |             |               |               |            |          | ×             |
|-----------------------------|------------|-------|-----------------------|----------|--------------|-------------|-----------------------|-------------|---------------|---------------|------------|----------|---------------|
| Date                        | 06/06/2023 | 3     | Payment Numbe         | r 120283 |              |             |                       |             |               |               |            |          |               |
| <customer id=""></customer> | 238673     | _     | Nestor Ackroyd        |          |              |             |                       |             |               | Regular       | Prepay     | U/A Cash | Budget        |
| Payment Amount              | 5          | 00.00 | Decular               |          |              |             |                       |             | Before        | 12000.00      | 6.02       | 0.00     | 0.00          |
| Payment Amount              |            | 7.50  | Regular               |          | ~            |             |                       |             | Atter         | 11500.00      | 0.02       | 0.00     | 0.00          |
| Surcharge Amount            |            | 7.50  |                       |          |              |             |                       |             | I             | Description   |            |          |               |
| Payment Collected           | 5          | 07.50 |                       |          |              |             |                       |             | Clear Locks   |               |            |          | ~             |
| Discount Amount             |            |       | <disc acct=""></disc> | 410000   | 0-00         |             |                       |             |               |               |            |          | $\sim$        |
| Total Credit                | 50         | 07.50 | Control #             |          |              |             |                       |             |               | Sort Invoices | by Standar | d        | $\sim$        |
|                             |            |       |                       |          |              | 1           |                       |             |               | Use U/A       | Cash       |          |               |
| Pay Meth                    | od         | Re    | ef#                   | Pay Amou | int Surcharg | e Apply     | Surcharge             |             | l otal        |               |            |          | Auto Apply    |
|                             | ra -       | ~     |                       | 500.     | .00 7.5      | ,<br>       |                       |             | 00.00         |               |            |          |               |
| 2                           |            | ×     |                       |          |              |             |                       |             |               |               |            |          |               |
| 3                           |            | ~     |                       |          |              |             |                       |             |               |               |            |          |               |
| Date                        | In         | voice | # Due                 | Gross U  | Inpaid Amt D | isc Date    | <discount></discount> | Payment     | Invoice Terms | Control #     |            |          |               |
| 1 1 01/19                   | 9/2023 12  | 00857 | 02/15/2023            | 12250.00 | 12000.00 E   | cpired      | 0.00                  | 500.00      | N15           |               |            |          |               |
|                             |            |       |                       |          |              |             |                       |             |               |               |            |          |               |
|                             |            |       |                       |          |              |             |                       |             |               |               |            |          |               |
|                             |            |       |                       |          |              |             |                       |             |               |               |            |          |               |
|                             |            |       |                       |          |              |             |                       |             |               |               |            | _        |               |
| -                           |            |       |                       |          |              |             |                       |             |               |               |            |          | View Invoices |
| Apply                       | Untag All  |       | Print Form            |          |              |             |                       |             | Totals        | C             | 0.00       | 500.00   |               |
|                             |            |       |                       |          |              | Print on \$ | Save 🗌                | Issue Check | k             |               |            | Save     | Cancel        |

An Invoice will be created and paid for the surcharge amount.

# Method 2

When the *Surcharge - Payments Only* option is checked on the *A/R* tab at *Accounting / Setup / Preferences*, selection of the *Pay Method* is required. The Payment Receipt default label for surcharges is *Credit Card Surcharge Fee* but can be changed.

Note: The Pay Method selected is not eligible for selection on Payment on Accounts windows.

| eneral       Inventory       Inventory Purcha         Aging Configuration <ul> <li>By Invoice Date</li> <li>By Invoice Due Date</li> <li>Less (or =) to Days</li> <li>Label</li> <li>30</li> <li>1 - 30</li> <li>31 - 60</li> <li>9999</li> <li>Calculate discount/due dates by fiscal month</li> <li>Payments</li> <li>Payments</li> <li>Paymente</li> <li>Description</li> <li>Calculate function Heading on Payme</li> <li>Payments</li> <li>Payments</li> <li>Payments</li> <li>Paymente</li> <li>Paymente</li> <li>Payme</li></ul> | se       A/R       A/P       G/L       Payroli         Statement Defaults       Statement Terms <ul> <li>Terms</li> <li>Print Customer Location on Statements</li> <li>Center</li> <li>Print Location Heading on Statements</li> <li>Center</li> <li>Print Payment Ant on Summarized Struts</li> <li>Combo Statement</li> <li>Statement Image</li> <li>Wserverfile\AD_DC</li> <li>Alt 3 Labels</li> <li>Print 'Credit Balance-Do Not Pay' for credit balance</li> <li>Budget Payments ALSO Due</li> </ul> nts     Center     Disable MFR Payments | Credit Management<br>First Credit Warning when<br>A/R Balance is 90 % of Limit<br>Warn If any Balance is<br>999 Days Past Due<br>Stop Sale if any Balance is<br>999 Days Past Due<br>Restrict Edit of Credit Action Entries<br>Allow credit actions to be edited for<br>0 days after entry date (0=never)<br>Invoice Credit Check<br>Warn Only<br>Delivery Credit Check<br>Warn Only<br>Eleved Cordit Check | Bookings         Print Location Heading on Bookings         Allow use of like products on         bookings from other departments         Disallow voiding a paid booking         Import unpaid sales order terms         Only allow import of unprocessed<br>approved sales orders         Exclude zero quantity items on<br>booking documents         Disallow edit of a signed booking         Seller Signature Only From<br>Logged In User         Terms Default       (None)         Expiration Date       (None) |
|----------------------------------------------------------------------------------------------------|----------------------------------------------------------------------------------------------------|----------------------------------------------------------------------------------------------------|----------------------------------------------------------------------------------------------------|
| Default focus to payment amount     Default focus to payment amount     Default Column Layout for Bookin     Surcharges - Payment Only     Disable Surcharge Changes     Do not Mark Reversing Invoices a Invoice Field Coordinates Check Warn Only Pas                                                                                                    | t on add<br>e After Payment<br>Ing and Invoice Roll-Thru Payment Grid<br>Payment Receipt Label Credit Card Surcharge Fee<br>Pay Method Surcharge<br>as Paid List Price Accuracy 2<br>issword                                                                                                    | Warn Only  Password Use Prepay amount in available credit Include Direct Ship PO's in Credit Checking Tax Exemption Expiration Allow                                                                                                    | Design Booking Contracts Default the Post Finance Charge Invoices Due on or Before' to last used day of month Do not display expired quotes on transactions Only one ticket allowed when a return DT is imported                                                                                                    |

### **Regular Payment on Account**

For *Regular*, *Prepay*, or *Budget* payments when Pay Method(s) are selected that are subject to a surcharge, the surcharge amount is calculated based on the surcharge percentage for the Pay Method. The surcharge displays in the *Surcharge Amount* in the header of the payment and in the *Pay Method* grid on the surcharged Pay Method(s).

Behind the scenes, the Surcharge Pay Method selected in the *Preference* section is added as a Pay Method for a negative amount but that Pay Method is not visible in the *Pay Method* grid on the add of the payment. (This is visible when the payment is edited.)

If a surcharged Pay Method is selected, the number of Pay Methods is restricted to two because the third Pay Method will be the Surcharge Pay Method.

Note: If the calculated surcharge amount is a negative, the surcharge Pay Method amount will be positive

If the Surcharge Pay Method (from Preferences) is not active for the location of the payment, the payment is stopped and the following message displays: You have selected a pay method that is subject to a surcharge. However, the surcharge pay method is inactive for the location of this payment. Please edit the surcharge pay method and set to Active.

#### Add of Payment

The Surcharge Pay Method does not display in Pay Method grid.

#### 💀 Payment on Accounts

| Date                        | 10/18/2024 | Payment Numbe         | er 120394  |           |                 |        |
|-----------------------------|------------|-----------------------|------------|-----------|-----------------|--------|
| <customer id=""></customer> | AndBa      | Barry Anderson        | n          |           |                 |        |
| Payment Amount              | 200.0      | 0 Regular             | ~          |           |                 |        |
| Surcharge Amount            | 3.0        | D                     |            |           |                 |        |
| Payment Collected           | 203.0      | 0                     |            |           |                 |        |
| Discount Amount             |            | <disc acct=""></disc> | 4100000-00 | ס         |                 |        |
| Total Credit                | 203.0      | 0 Control #           |            |           |                 |        |
| Pay Metho                   | bd I       | Ref#                  | Pay Amount | Surcharge | Apply Surcharge | Total  |
| 1 Credit Car                | d 🗸        |                       | 200.00     | 3.00      | $\checkmark$    | 203.00 |
| 2                           | $\sim$     |                       |            |           |                 |        |
| 3                           | $\sim$     |                       |            |           |                 |        |

### Edit of Payment

The Surcharge Pay Method displays in Pay Method grid.

| 🔡 Edit Paym                                                                                                    | ent on Accou  | nt     |                       |            |           |                 |        |
|----------------------------------------------------------------------------------------------------|---------------|--------|-----------------------|------------|-----------|-----------------|--------|
| D                                                                                                    | ite 10/18/202 | 24 🔟   | Payment Numb          | er 120394  | _         |                 |        |
| <customer< th=""><th>D&gt; AndBa</th><th></th><th>Barry Anderso</th><th>n</th><th>_</th><th></th><th></th></customer<> | D> AndBa      |        | Barry Anderso         | n          | _         |                 |        |
| Payment Amo                                                                                                    | int           | 200.00 | Regular               |            | ×         |                 |        |
|                                                                                                    |               |        |                       |            |           |                 |        |
|                                                                                                    |               |        |                       |            |           |                 |        |
| Discount Amo                                                                                                    | int           | 0.00   | <disc acct=""></disc> | 4100000-0  | D         |                 |        |
| Total Cre                                                                                                    | dit 2         | 200.00 | Control #             |            |           |                 |        |
| Pay N                                                                                                    | lethod        | Re     | ef#                   | Pay Amount | Surcharge | Apply Surcharge | Total  |
| 1 Credi                                                                                                    | Card          | $\sim$ |                       | 200.00     | 3.00      | $\checkmark$    | 203.00 |
| 2 Surch                                                                                                    | arge          | $\sim$ |                       | -3.00      | 0.00      |                 | -3.00  |
| 3                                                                                                    |               | $\sim$ |                       |            |           |                 |        |

### Roll-Thru Payment on Account

When the Surcharge - Payment Only preference is turned on, Surcharge columns display in the grid.

| Re | ceive Payment(s) on Account                                                                                                    |        |       |                |       |      |               |               |      |             |             |            |                |                   |                    |
|----|----------------------------------------------------------------------------------------------------|--------|-------|----------------|-------|------|---------------|---------------|------|-------------|-------------|------------|----------------|-------------------|--------------------|
| 1  | Check which customers<br>you are receiving payment<br>from. These Payments will<br>automatically be applied against<br>the invoice you just created. |        |       |                |       |      |               |               |      |             | Payment Nu  | mber 12039 | 15             | Date 10/18/2      | 2024               |
|    |                                                                                                    |        | ID    | Name           | Gross | Disc | Payment Total | Pay Method 1  | Ref# | Use UAC     | UAC Balance | Pay Amount | Surcharge 1    | Apply Surcharge 1 | Pay Method Total 1 |
| 1  | •                                                                                                    |        | AndBa | Barry Anderson | 25.00 | 0.00 | 25.00         | Credit Card 🗸 | 1    |             | 3000.00     | 25.00      | 0.38           | $\checkmark$      | 25.38              |
|    |                                                                                                    |        |       |                |       |      |               |               |      |             |             |            |                |                   |                    |
| 4  |                                                                                                    |        |       |                |       |      |               |               |      |             |             |            |                |                   | >                  |
| 4  | Disc                                                                                                    | Acc    | t>41  | 00000-00       |       |      |               |               |      |             |             |            |                | Clear             | Locks Apply        |
|    | Desc                                                                                                    | riptic | on    |                |       |      |               |               |      | ^<br>↓ Cont | trol #      |            | Print Receipts | Sa                | ve Cancel          |

### Change Due Roll Thru Payment on Account

When the Surcharge - Payment Only preference is turned on, new Surcharge columns display in the grid.

| Receive Payment or | n Account |        |    |        |             |        |              |               |           |                 |        |
|--------------------|-----------|--------|----|--------|-------------|--------|--------------|---------------|-----------|-----------------|--------|
| Payment Number     | 120398    |        | I  | Date   | 10/18/2024  |        |              |               |           |                 |        |
| Customer           | AndBa     | Barry  | An | dersor | ı           |        |              |               |           |                 |        |
| Invoice Subtotal   |           | 483.76 |    |        |             |        |              |               |           |                 |        |
| Surcharge Amount   |           | 7.26   |    |        |             |        |              |               |           |                 |        |
| Discount Amount    |           | 0.00   | <  | DiscA  | cct> 41     | 000    | 00-00        |               |           |                 |        |
| Amount Due         |           | 491.02 |    |        | Pay Method  | 1      | Ref#         | Pay Amount    | Surcharge | Apply Surcharge | Total  |
| Amount Tendered    | 4         | 91.02  |    | 1      | Credit Card |        |              | 483.76        | 7.26      |                 | 491.02 |
| Change Due         |           | 0.00   |    | 2      |             | $\sim$ |              |               |           |                 |        |
| Control #          |           |        |    | 3      |             | $\sim$ |              |               |           |                 |        |
|                    |           |        |    |        |             |        |              |               |           |                 |        |
|                    |           |        |    |        |             |        |              |               |           | Classicalia     | Annha  |
| Description        |           |        |    |        | ^           |        |              |               |           | Clear Locks     | Арріу  |
|                    |           |        |    |        | $\vee$      |        | _            |               |           | Save            | Cancel |
|                    |           |        |    |        |             |        | $\checkmark$ | Print Payment | Document  | Save            | Cancel |

This window displays when the *Display amount due on roll thru POA window* option is enabled at *Accounting / Setup / Location Preferences* and *COD* is checked upon saving an Invoice.

| 🚽 Setup Accounting Locat                                                                                                    | ion Preferences                                                                                                    |                                                                                                    |                                                                                                    |                                                                                                    |                                                                                                    |                                                                                               |                                                      |
|----------------------------------------------------------------------------------------------------|----------------------------------------------------------------------------------------------------|----------------------------------------------------------------------------------------------------|----------------------------------------------------------------------------------------------------|----------------------------------------------------------------------------------------------------|----------------------------------------------------------------------------------------------------|-----------------------------------------------------------------------------------------------|------------------------------------------------------|
| 00MAIN V                                                                                                    |                                                                                                    |                                                                                                    |                                                                                                    |                                                                                                    |                                                                                                    |                                                                                               |                                                      |
| Invoice Invoice Printout                                                                                                    | Delivery Ticket                                                                                                    | A/R L                                                                                                    | ogo Alt Logo                                                                                                    | Inventory                                                                                                    |                                                                                                    |                                                                                               |                                                      |
| Direct Invoice Date<br>Import from Tickets Date<br>Invoice Due Date<br>Market Cost<br>Price By<br>Terms Default<br>Default Price To<br>Check credit limit w<br>Display Print Window<br>Default Booking Print<br>Disallow Lot Number Ba<br>No Checking<br>Stop Voids that will<br>Amount On Hand of<br>Business Influence | System Date System Date Terms None Products N15 Individual then invoicing Pric w on Void for CRI thethod lance to go Nega result in Negative inventoried Prod ence Bookings | <pre>&gt; &gt; &gt; &gt; &gt; &gt; &gt; &gt; &gt; &gt; &gt; &gt; &gt; &gt; &gt; &gt; &gt; &gt; &gt;</pre> | Stop Invoice Display Prod Require Sale Allow Date of Default Reve Require sale Warn if invoi Ignore Blend Display Addi Include Sale: By Field, use Warn if invoi Do not honoi Allow differe Suppress w Allow Manuti Default barc Display amoi Require a ca Require a re | s that will result in N-<br>luct selection Screen<br>esperson ID on Invoic<br>change on Reversing<br>ersing Invoice Date to<br>is tax exemption rea-<br>ice has any line items<br>Ticket Discount Terr<br>tional Info Screen<br>is Tax in Discount<br>Bookings that are be<br>from Customer and<br>ice has any line items<br>r quoted delivery tick<br>ent customer paymer<br>arning if control num<br>factured Inventory D<br>ode entry to quantity<br>unt due on roll thru P<br>ure on save of invoi<br>esher on the quick tic<br>ason when invoice is | egative Amount On<br>bes<br>o lowoice<br>o Current Date<br>son<br>s with zero unit qua<br>ms<br>by Field<br>Ship To<br>s with zero unit price<br>tet and blend ticket<br>at terms on invoice<br>ther is duplicated<br>etailed Billing List<br>oA window<br>ce<br>cket Timeout | Hand of Inventoried P<br>Intity<br>Re<br>Subtotal<br>Prepay S Used<br>Sales Tax<br>Amount Due | 500.00<br>0.00<br>0.00<br>500.00 ☑ COD<br>Next> Save |
|                                                                                                    |                                                                                                    |                                                                                                    |                                                                                                    | Save to Location<br>00MAIN                                                                                                    | ✓ Save                                                                                                    | •                                                                                             | Save Cancel                                          |

## Payment Receipt

The amount applied to the Customer's account is indicated along with the surcharge amount and the total of the two.

|                        |                                      | Payment                           | 120394         |  |
|------------------------|--------------------------------------|-----------------------------------|----------------|--|
|                        | Agvance.                             |                                   |                |  |
| Barry And              | lerson                               | Date 10/18/2<br>Customer ID AndBa | 2024           |  |
| 2220 N 10<br>Assumptio | 100 Rd E<br>m, IL 62510              | Credit Card                       | 203.00         |  |
|                        |                                      |                                   |                |  |
|                        | Description                          |                                   | Amount         |  |
|                        | Payment Received<br>Discount Allowed |                                   | 200.00<br>0.00 |  |
|                        | Total Credit to Account              |                                   | 200.00         |  |
|                        | Credit Card Surcharge Fee            |                                   | 3.00           |  |
|                        | Total Payment                        |                                   | 203.00         |  |
| Invoice #              | Amount                               |                                   |                |  |
| 1200950                | 200.00                               |                                   |                |  |